## 電子証明書発行

初めてご利用のマスターユーザ、管理者ユーザ、一般ユーザの方は電子証明書の発行を行ってください。 また、今後電子証明書を再取得する際も、当手順に従って電子証明書の発行を行ってください。

#### 手順1 ホームページからログイン

空知商工信用組合ホームページ(https://www.sorachi.shinkumi.jp/)の「空知しんくみビジネスバンキング」ボタ ンをクリックし、画面が変わりましたら「法人向けビジネスバンキング ログイン」ボタンをクリックしてください。 **手順2**へ進みます。

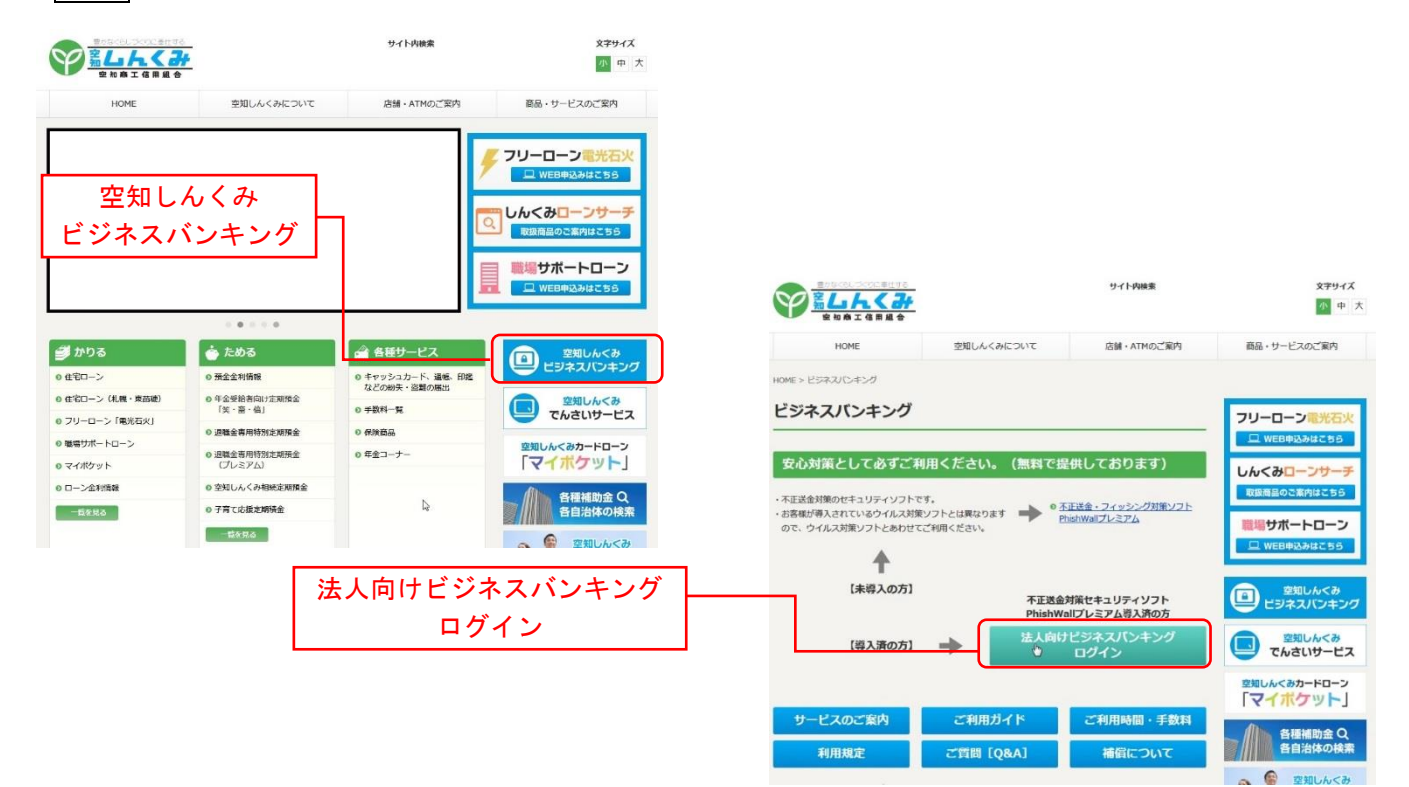

# Google Chrome/Microsoft Edge 利用時 手順2 電子証明書発行アプリのダウンロード

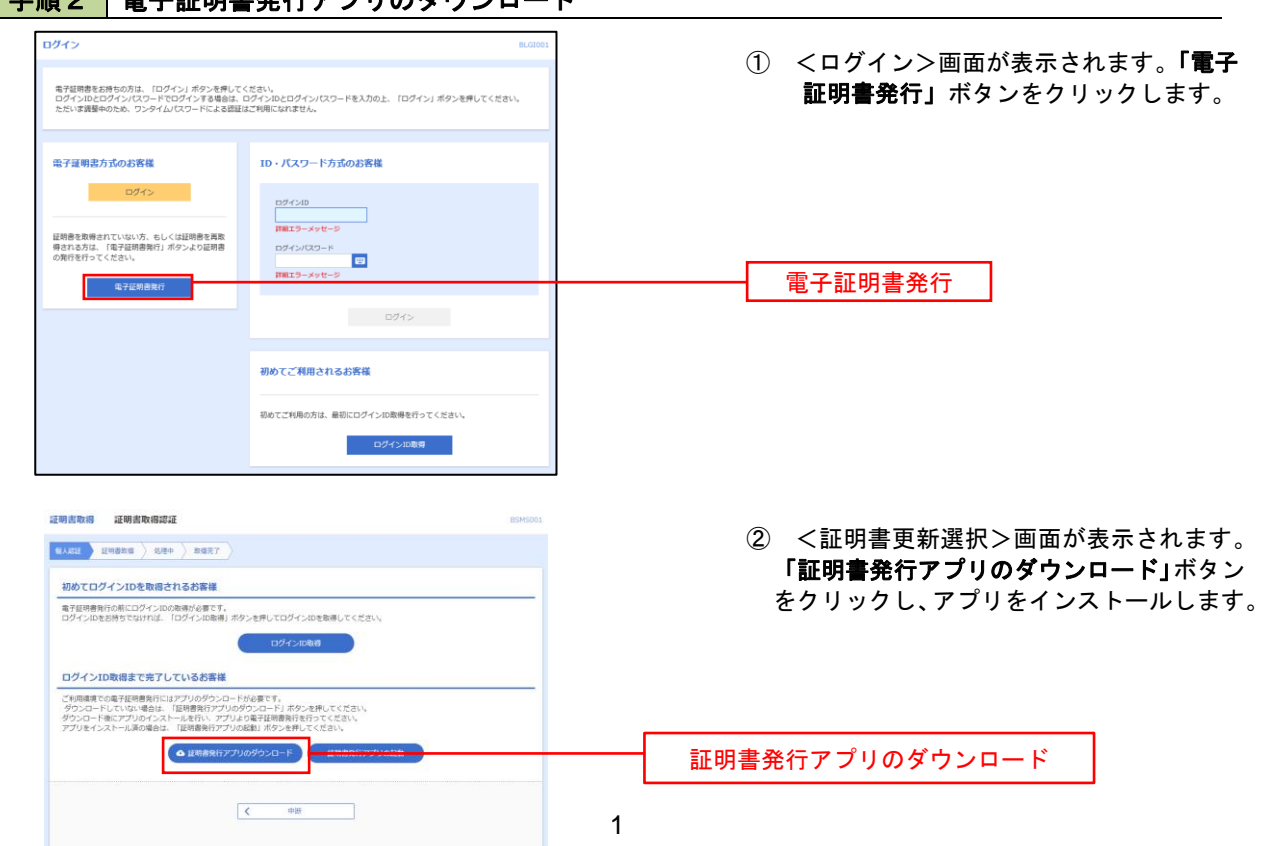

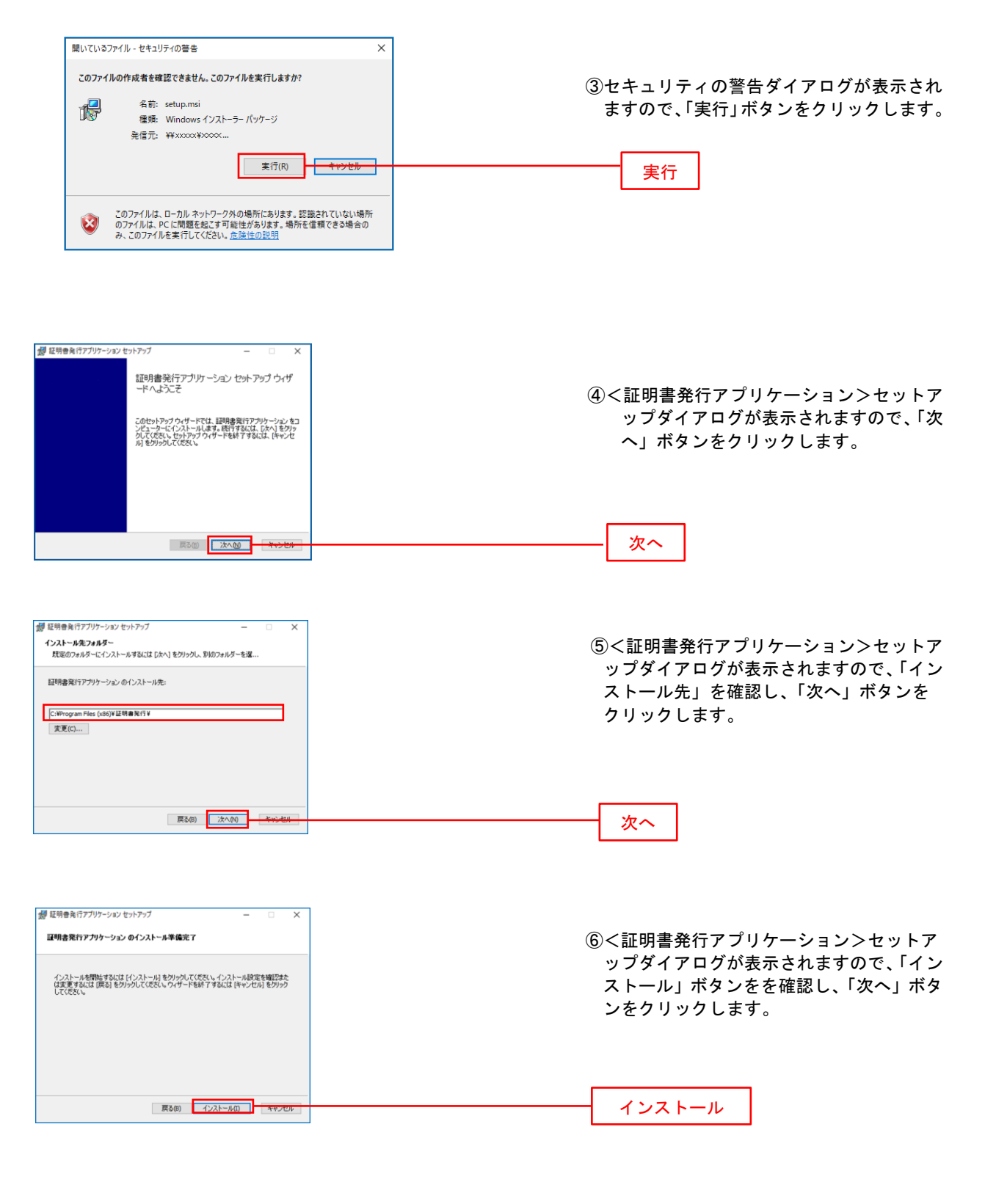

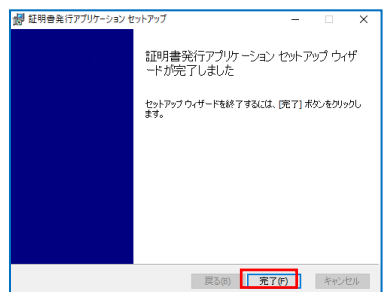

⑦<証明書発行アプリケーション>セットア ップダイアログが表示されますので、イン ストール完了後、完了ボタンをクリック します。

## 手順3 電子証明書発行アプリの起動

| 证明書取得 证明書取得認証                                                                                                    | BSMS001 |                       |
|----------------------------------------------------------------------------------------------------|---------|-----------------------|
| GLANE 延用者影響 后接中 影响完了                                                                                                    |         | ① <証明書取得認証>画面に戻り、「証明書 |
| 初めてログインIDを取得されるお客様                                                                                                    |         | 発行アプリの起動」ボタンをクリックします。 |
| 電子証明書発行の前にログインIDの取得が必要です。<br>ログインIDをお持ちでなければ、「ログインID取得」ボタンを押してログインIDを取得してください。                                                                                              |         |                       |
| ログインロ映画                                                                                                    |         |                       |
| ログインID取得まで完了しているお客様                                                                                                    |         |                       |
| ご利用環境での果子証明書発行にはアプリのダウンロードが必要です。<br>ダウンロードしていない場合は、「証明書料行アプリのダウンロード」ボタンを押してください。<br>ダウンロードルビアプリのイントールを行い、アプリと加雪手延得書料行を行ってください。<br>アプリセインストール浜の場合は、「証明書発行アプリの記録」ボタンを押してください。 |         |                       |
| ▲ 証明書発行アプリのダウンロード 証明書発行アプリの起動                                                                                                    |         | 証明書発行アプリの起動           |
| <b>《</b> 中新                                                                                                    |         |                       |

### 手順4 電子証明書取得認証

| 証明書取得<br><sup>証明書発行</sup>                                                                                                | CCHK001 | <ol> <li>証明書発行アプリを開いたら、「証明書発行、「証明書発行、</li> <li>行」ボタンをクリックします。</li> </ol> |
|----------------------------------------------------------------------------------------------------|---------|--------------------------------------------------------------------------|
| 証明書の発行を行う場合は、「証明書発行」ホタンセ件トし、表示する周回で必要情報を入力してなたい、 証明書発行 証明書完新 証明書更新 証明書更新 証明書の新を行う場合は、更新する証明書を以たかの違び、「証明書更新」ボウンを用下してくだない。 |         | 証明書発行                                                                    |
| 証明書更好                                                                                                    |         |                                                                          |

#### 手順5 電子証明書発行

| 証明書取得 認証                                                             | <b>CCIKK002</b> ① ログインID、ログインパスワードを入力 |
|----------------------------------------------------------------------|---------------------------------------|
| 電子延明書発行に必要な本人認証を行います。<br>ログインIDCログインICCD・ドを入力の上、「認証して発行」ボタンを押してください。 | したら、「認証して発行」ボタンを押下します。                |
| 認証情報<br>ログイシ10                                                       | ログイン I D                              |
| 4-00)(2) <sup>4</sup> 0                                              | ログインパスワード                             |
| 認証して発行 戻る                                                            |                                       |

※. ご利用のセキュリティ機能によって、ワンタ イムパスワード、トランザクション認証等のセ キュリティ機能を入力いただく必要がござい ます。

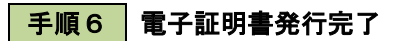

| 正明書取得 結果                                                                                                    | ССНК00 |
|----------------------------------------------------------------------------------------------------|--------|
| i子延明書の発行とインストールが完了しました。<br>間と3.iが2を用いて、アプレを開してください。<br>電子延調書を約450時度に入りく必要とてのプラウザを見してください。<br>電子延調書の有効期間は、良好で後ょ年間です。<br>イガ期間時間、うなりの目前に、日グイン感らしつが「ペーンおよび電子メールでお知らせします。 |        |
| 証明書情報                                                                                                    |        |
| Organization = NTTDATA BANK<br>Organization Unit = NTTDATA BANK for Corporate Edition<br>Common Name = DATABANK ANSER SERVICE masteruser1 0000 20110214145932420001  |        |
| 証明書>リアル番号 = X00000000000000000000000000000000000                                                                                                    |        |

 (証明書発行結果>画面が表示されます。 電子証明書情報をご確認のうえ、「閉じる」 ボタンをクリックします。

2 以上で、電子証明書の発行は終了です。